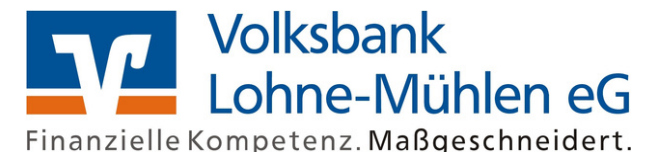

## OnlineBanking Privat- und Firmenkunden

OnlineBanking initial registration with TAN procedure VR SecureGo plus app

To be able to start the initial registration successfully, **you first need an active TAN procedure using the VR SecureGo plus app**.

## Note when ordering your online access by phone or online via the homepage:

If you have not yet activated the VR SecureGo plus app by scanning a QR code with an employee in the branch when ordering your online access personally, please first observe **points 1-3**.

## Otherwise you can start directly at point 4 of these instructions.

1. Search for the VR SecureGo plus app in your respective **store (App Store or Play Store)**. Complete the download.

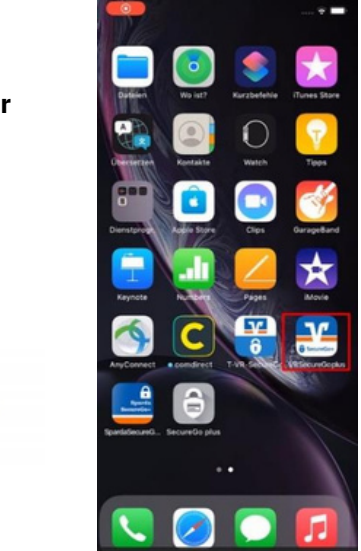

2. Click on **"Einrichten"** in the app. Then assign yourself your **"release code -Freigabe-Code".** Note the allocation rules that appear on the screen.

You will need this code in the future for TAN releases in the app. So memorize it very well. The release code can then also be used via biometrics (Face ID, Touch ID).

|                                                                                                    | Encidence<br>Freigabe-Code<br>Bitte vergeben Sie zunächst einen Freigabe-Code,                                                                                             |
|----------------------------------------------------------------------------------------------------|----------------------------------------------------------------------------------------------------|
| Vit SecureGo plus<br>Banking und Kreditkarte:<br>sicher und schnell                                                                                                    | The own Sie zukunntig mer Auftrage bestatigen. Der Freigabe-Code gilt nur für diese App.  Sinuer freigabe-Code gilt nur für diese App.  Sinuer freigabe-Code singeten OOOO |
|                                                                                                    | 1:200 Sectors     1:000000010000       1:2000000000000000000000000000000000000                                                                                             |
| Ob Transaktion im Online-Banking oder mit<br>Kredikarte: Das geht einfach, schnell und<br>besonders sicher mit VR SecureGo plus.<br>Um VR SecureGo plus nutzen zu können, starten<br>Sie nun die Einrichtung. | Weiter                                                                                                    |
| Enrichten                                                                                                    |                                                                                                    |

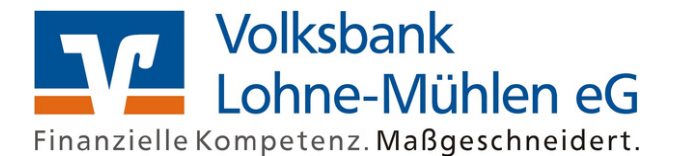

3. If you agree to the **"Share diagnostic data anonymously – Diagnosedaten anonymisiert teilen"** tab, select the **"Bank details - Bankverbindung"** option. Now you have to scan the QR code that you received in the mail with the VR SecureGo plus app. Alternatively, you can also store this **manually**.

The **"bank details have been added – Bankverbindung wurde hinzugefügt".** You can see this in the settings in the app at any time under the button **"Banks & Cards" Bank details**.

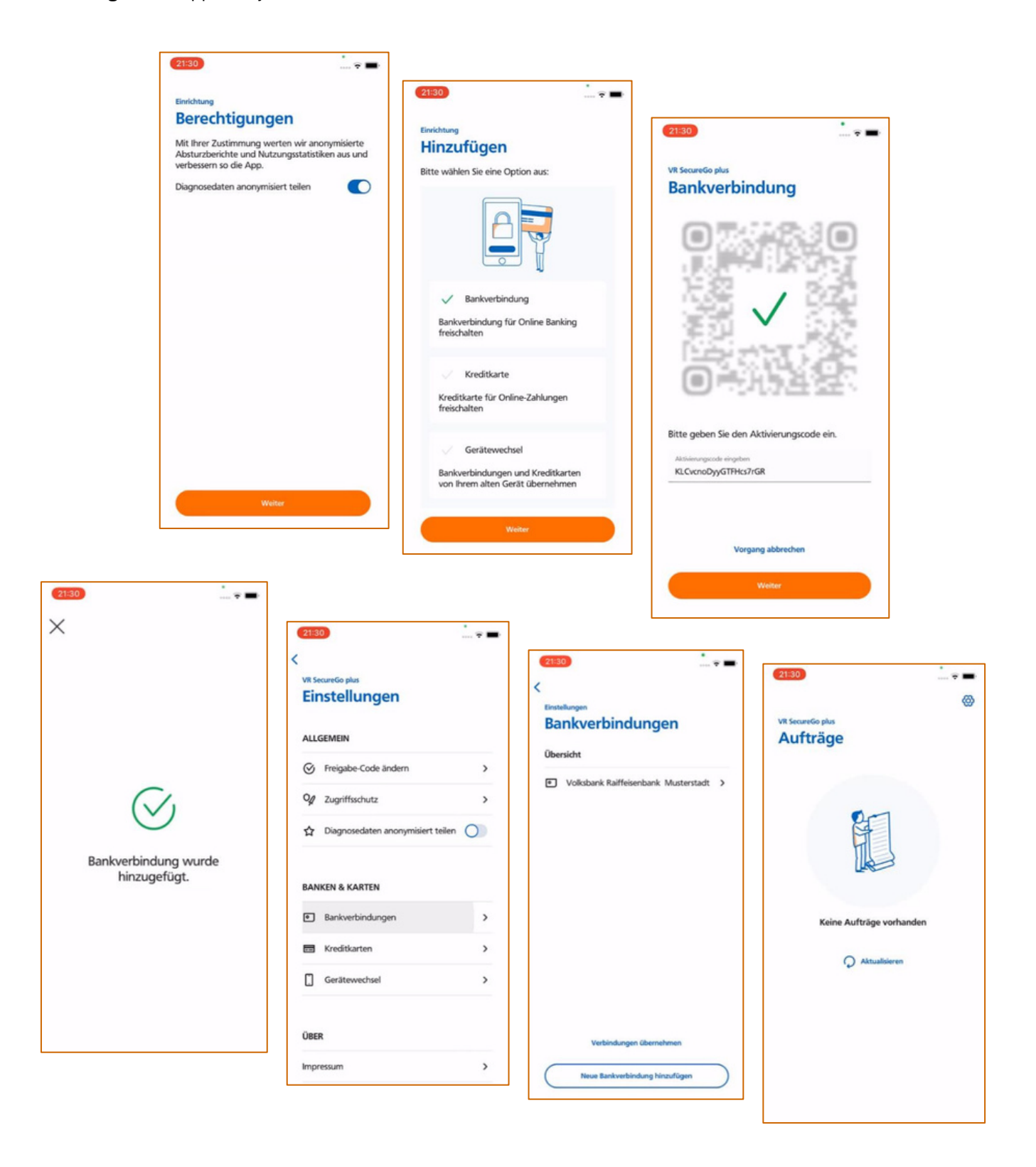

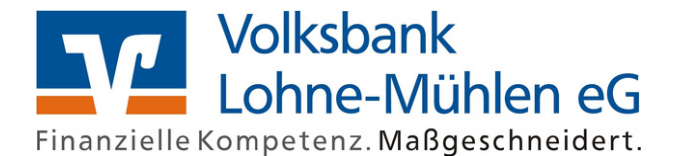

4. At www.vblohne-muehlen.de select the menu item "Login Online-Banking" at the top right.

| V | Volksbank Lohne-Mühlen eG<br>Finanzielle Kompetenz. Maßgeschneidert. | Q Suche | C Kontakt |  |
|---|----------------------------------------------------------------------|---------|-----------|--|
|---|----------------------------------------------------------------------|---------|-----------|--|

5. Under **"Login Onlinebanking"**, enter your **VR-Netkey** and your **PIN**, which you received from the bank by post. Click on **"Anmelden"** 

| ×                                 | Willkommen im OnlineBanking Ihrer Volksbank Lohne-Mühlen eG!                                                                                                    |
|-----------------------------------|----------------------------------------------------------------------------------------------------|
| Login VR OnlineBanking            | VR-NetKey oder Alias                                                                                                    |
| > OnlineBanking-Zugang beantragen | PIN                                                                                                    |
| Wichtiger Hinweis!                | Abbrechen Anmelden                                                                                                    |
|                                   | Zugangsdaten vergessen?   Aktuelle Sicherheitshinweise   Elektronisches Postfach<br>Sie haben noch keinen OnlineBanking-Zugang? Dann können Sie Ihr Onlinebanking |

6. Now store the **"current PIN"** that you received from the bank by post and add your desired PIN under **"Desired new PIN"** and **"Repeat new PIN"**.

**Remember this PIN very well.** You need this every time you log in to OnlineBanking via the homepage and when you install or make any changes in the VR BankingApp.

| PIN-Änderung                           |                        |                                                                             |
|----------------------------------------|------------------------|-----------------------------------------------------------------------------|
| Aus Sicherheitsgründen ist es erfordet | fich, Ihre aktuelle PI | N zu ändem.                                                                 |
|                                        | 0/20                   | Regeln für die neue PIN:                                                    |
| Aktuelle PIN                           |                        | Mind. 8, max. 20 Stellen.<br>Die PIN muss entweder rein numerisch sein oder |
|                                        | 0/20                   | mindestens einen Großbuchstaben und eine Ziffer                             |
| Gewunschte neue PIN                    |                        | Verwenden Sie keine leicht zu erratende PIN, wie zum                        |
| Winderbelung neue BN                   | 0/20                   | Beispiel Zahlenfolgen oder zu einfache Zahlen- und<br>Zeichenkombinationen. |
| wedemolung neue Pilv                   |                        | Erlaubter Zeichensatz:<br>Buchstaben (a-z und A-Z incl. Umlaute und ß)      |
|                                        |                        | Ziffern (0-9)                                                               |
|                                        |                        | Das Sonderzeichen @!%%&/=?*+;                                               |

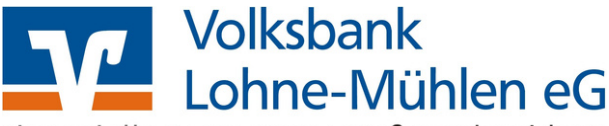

Finanzielle Kompetenz. Maßgeschneidert.

7. Confirm the PIN change with a TAN. You have received an order for **"initial PIN change"** in your VR SecureGo plus app. Select **"Share - Freigeben".** Confirm this with your self-assigned release code (see point 2).

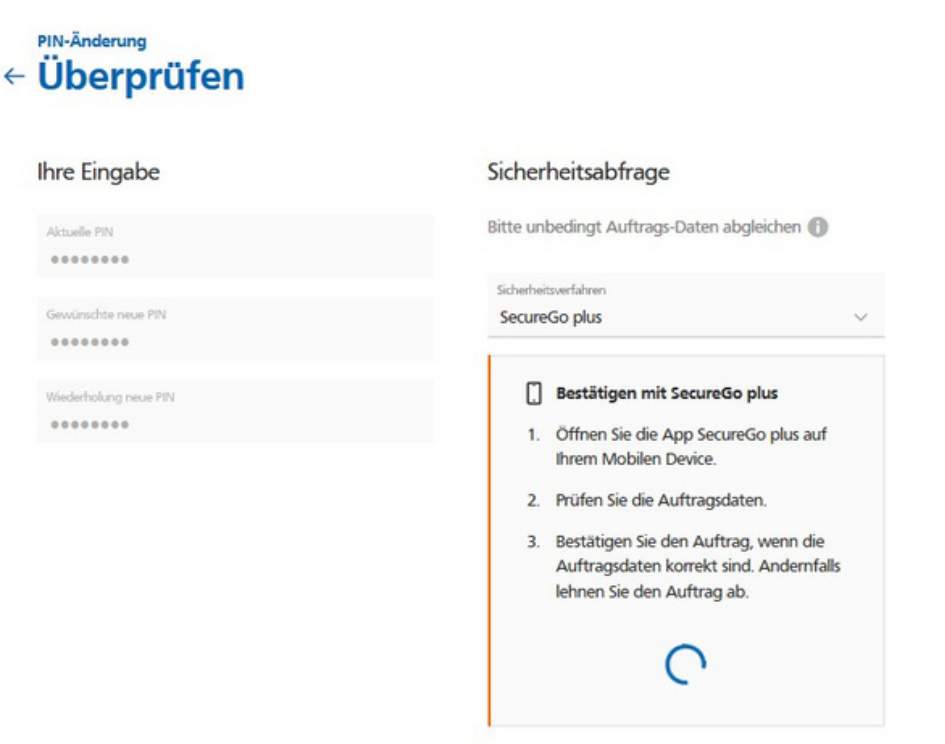

**8. The PIN change has now been successful.** After confirmation in the VR SecureGo plus app, you will be automatically directed to this page. You can now **log in again** with your VR-NetKey and your newly assigned PIN.

|                       |                     | PIN-Änderu         | ing erfolgre     | ich.           |                      |
|-----------------------|---------------------|--------------------|------------------|----------------|----------------------|
| Sie haben Ihre PIN er | folgreich geändert. | . Aus Sicherheitsg | ründen ist nun e | ine emeute Anm | eldung erforderlich. |
| Verwendete TAN: 61    | 1925                |                    |                  |                |                      |
|                       |                     |                    |                  |                |                      |